# デジタル版シニアパスポートの使 い方

# 事前準備

LINEアプリをインストールしたスマートフォンが必要です。

ご自身のLINEアカウントでログインし、**群馬県デジタル窓口**を友だち追加してくだ さい。

次のいずれかの方法で**群馬県デジタル窓口**を友だち追加します。

- メニューの「ホーム」から、「群馬県デジタル窓口」または 「@gunma\_digital\_gov」と入力して検索する
- 「友だち追加」で「QRコード」を選択して、以下のQRコードを読み 取る

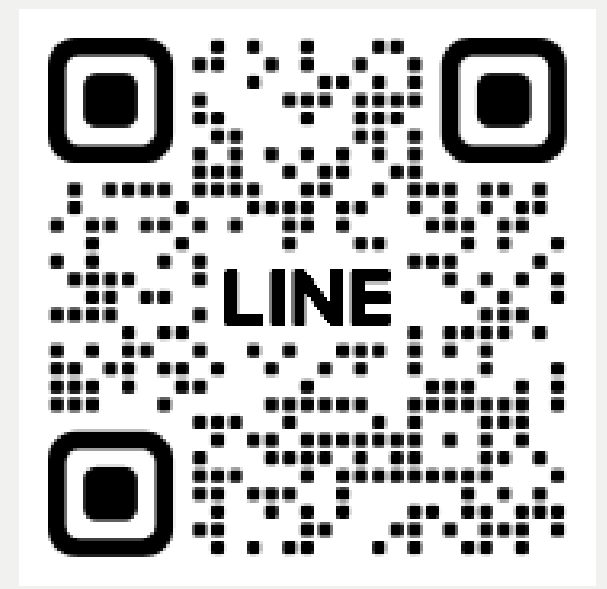

\*QRコードは株式会社デンソーウェーブの登録商標です。

# 利用登録を行う

利用登録にはマイナンバーカードが必要です。お手元にマイナンバーカー ドをご準備の上、下記の手順で登録を行ってください。

1. 群馬県デジタル窓口のメニューから、ぐーちょきシニアパスポートのボタンを タップします。**新規登録**をタップすると、登録手続きに入ることができます。

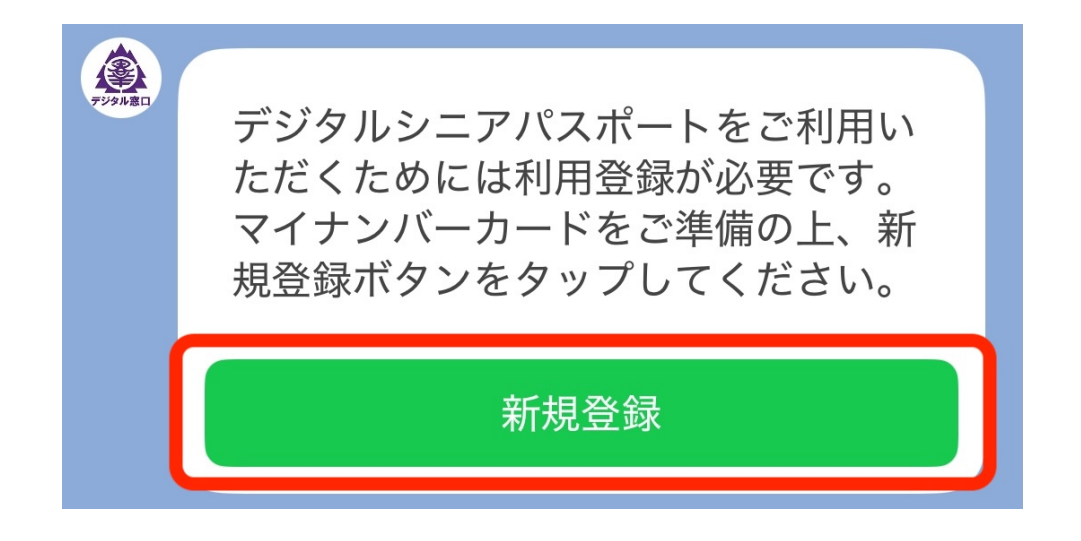

2. 続いて下記の注意事項が表示されますので、**利用規約**に同意いただける場合 は、**同意する**をタップします。

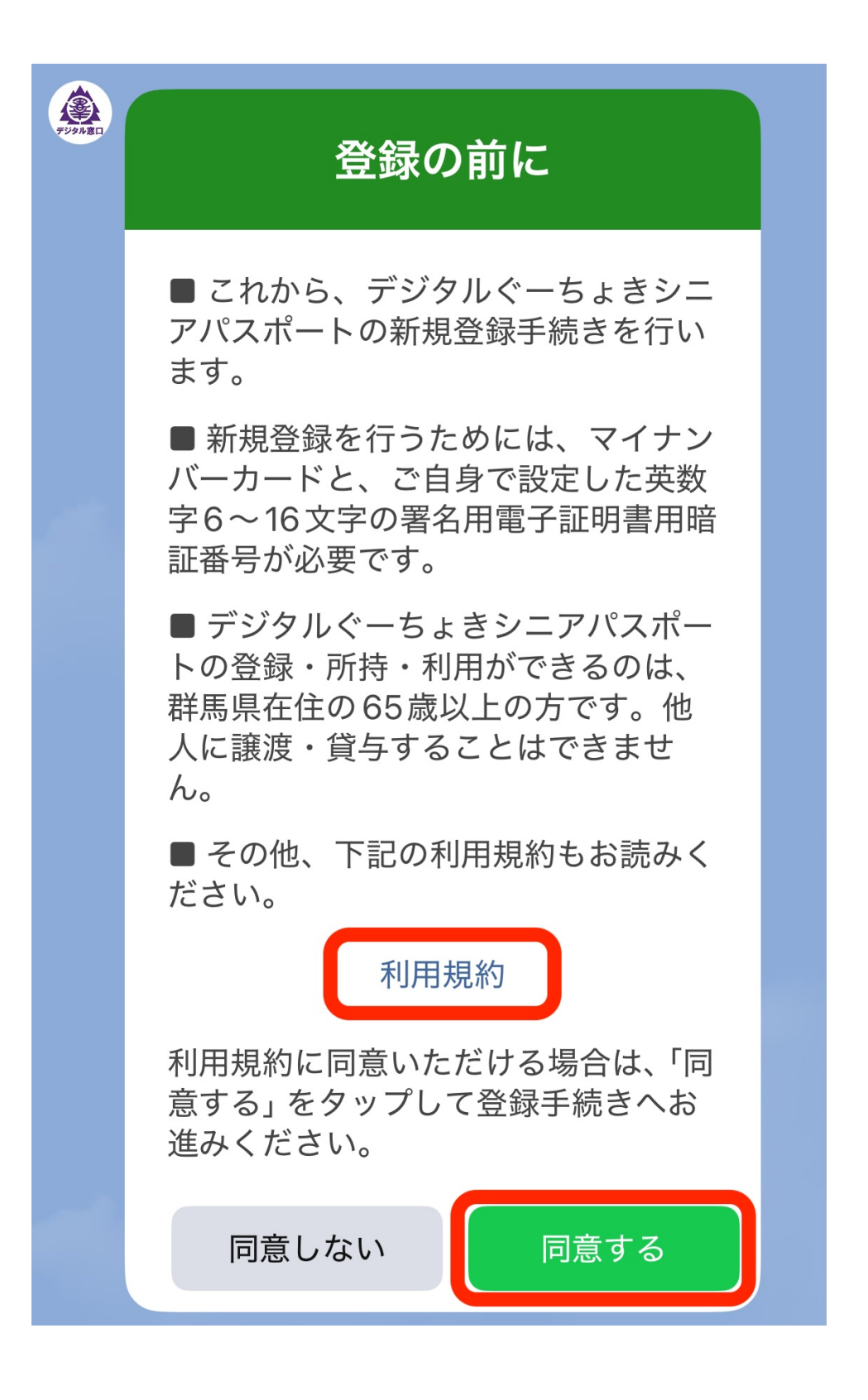

3. **同意する**をタップすると下記の表示になりますので、**本人確認を開始**をタップ します。

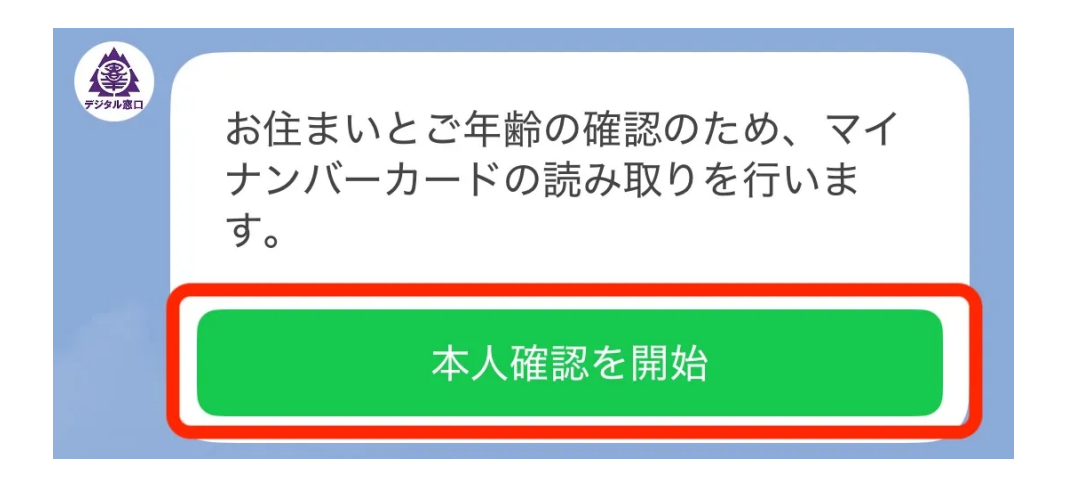

4. マイナンバーカードによる本人確認のご案内が表示されます。**はじめる**をタップ すると、個人情報の取得に関する確認画面が表示されますので、同意いただけ る場合は**確認**をタップして進んでください。

5. 下記画面の**はじめる**をタップすると、マイナンバーカードに設定された**署名用 電子証明書パスワード**を入力する画面になります。入力後、**完了**をタップしま す。

| 本人確認                                                                                                    | 本人確認                                                                                                  |
|----------------------------------------------------------------------------------------------------|----------------------------------------------------------------------------------------------------|
| マイナンバーカードの読取り<br>(電子署名)                                                                                                    | マイナンバーカードの読取り<br>(電子署名)                                                                               |
| 本人による申請であることの証明および申請データの改ざん防止<br>のため、電子署名を付与します。署名用パスワードの入力後にマ<br>イナンバーカードを読み取ることで、電子署名の付与が完了しま<br>す。                       | 本人による申請であることの証明および申請データの改ざん防止<br>のため、電子署名を付与します。署名用パスワードの入力後にマ<br>イナンバーカードを読み取ることで、電子署名の付与が完了しま<br>す。 |
| Step 1 パスワードを入力<br>マイナンバーカード発行時に設定した署名用パスワードを入力し<br>てください。                                                                  | マノ パスワード   マノ パスワード   マノ 6~16文字の英数字を入力し<br>てください。                                                     |
| 署名用電子証明書パスワード<br>(英数字 6~1 6 文字 *アルファベットは大文字のみ)     ①   署名用電子証明書<br>暗証番号     ②   利用者証明用電子証<br>明書暗証番号     ③   住民基本台帳用<br>暗証番号 | マイナンバーカード受領時に設定したパスワードを入力                                                                             |
| ④   券面事項入力補助<br>用暗証番号      用     パスワードをお忘れの場合 >                                                                             | パスワードをお忘れの場合 >                                                                                        |
| Step 2 マイナンバーカードを読取る<br>マイナンバーカードのICチップの上にスマホをかざしてください。                                                                     | Step 2 マイナンバーカードを読取る<br>マイナンバーカードのICチップの上にスマホをかざしてください。                                               |
| はじめる                                                                                                    | はじめる                                                                                                  |

6. **スキャンの準備ができました**と表示されたら、マイナンバーカードの上にスマ ートフォンをかざしてください。読取り中はスマートフォンを動かさないよう にしてください。

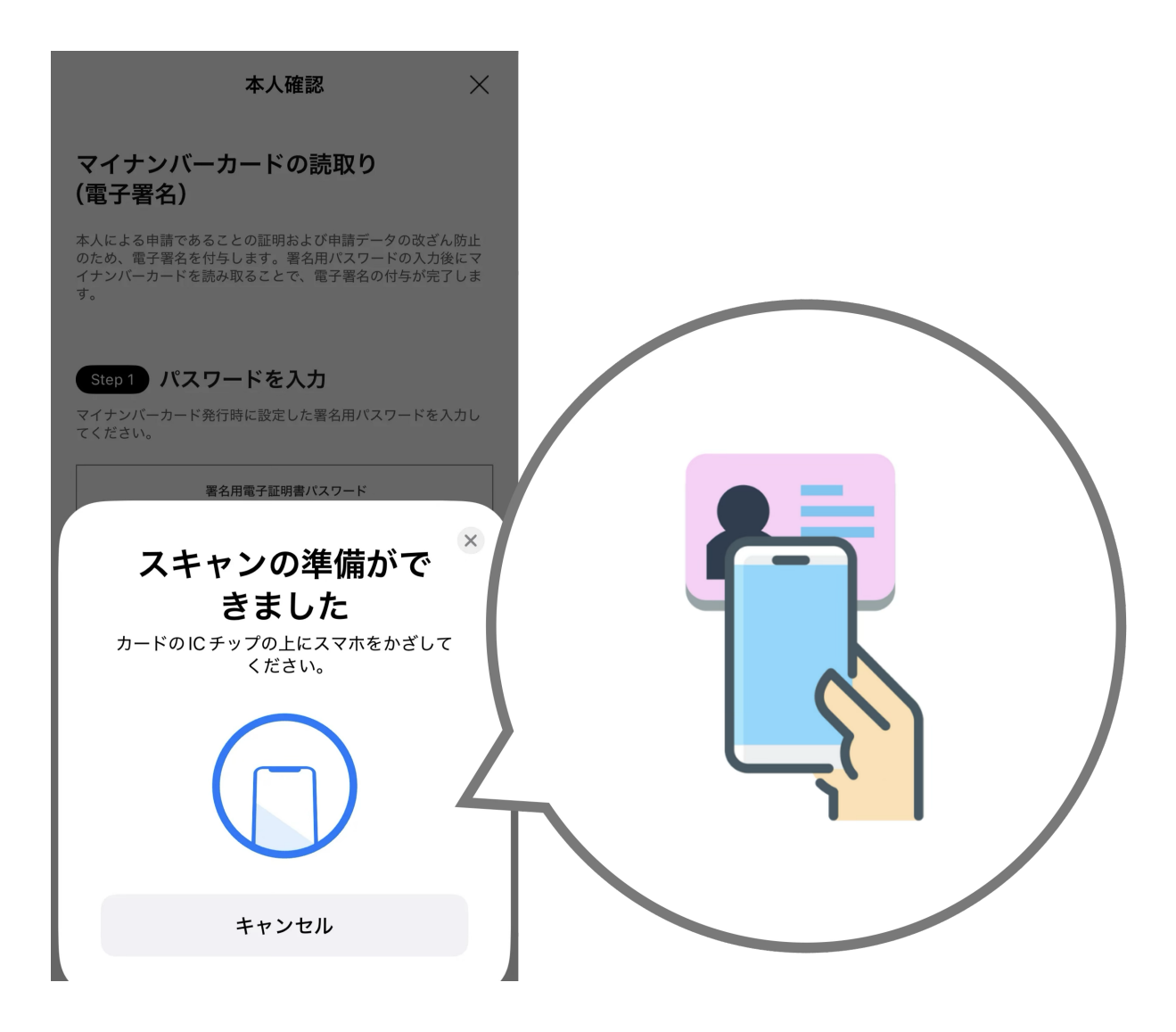

7. 読取りが完了すると、マイナンバーカードによる本人確認が完了しましたと表示されますので、確認をタップします。元の画面に戻ると、マイナンバーカードから読み取った生年月日と性別が表示されていますので、問題なければ登録するをタップします。これで利用登録は完了です。

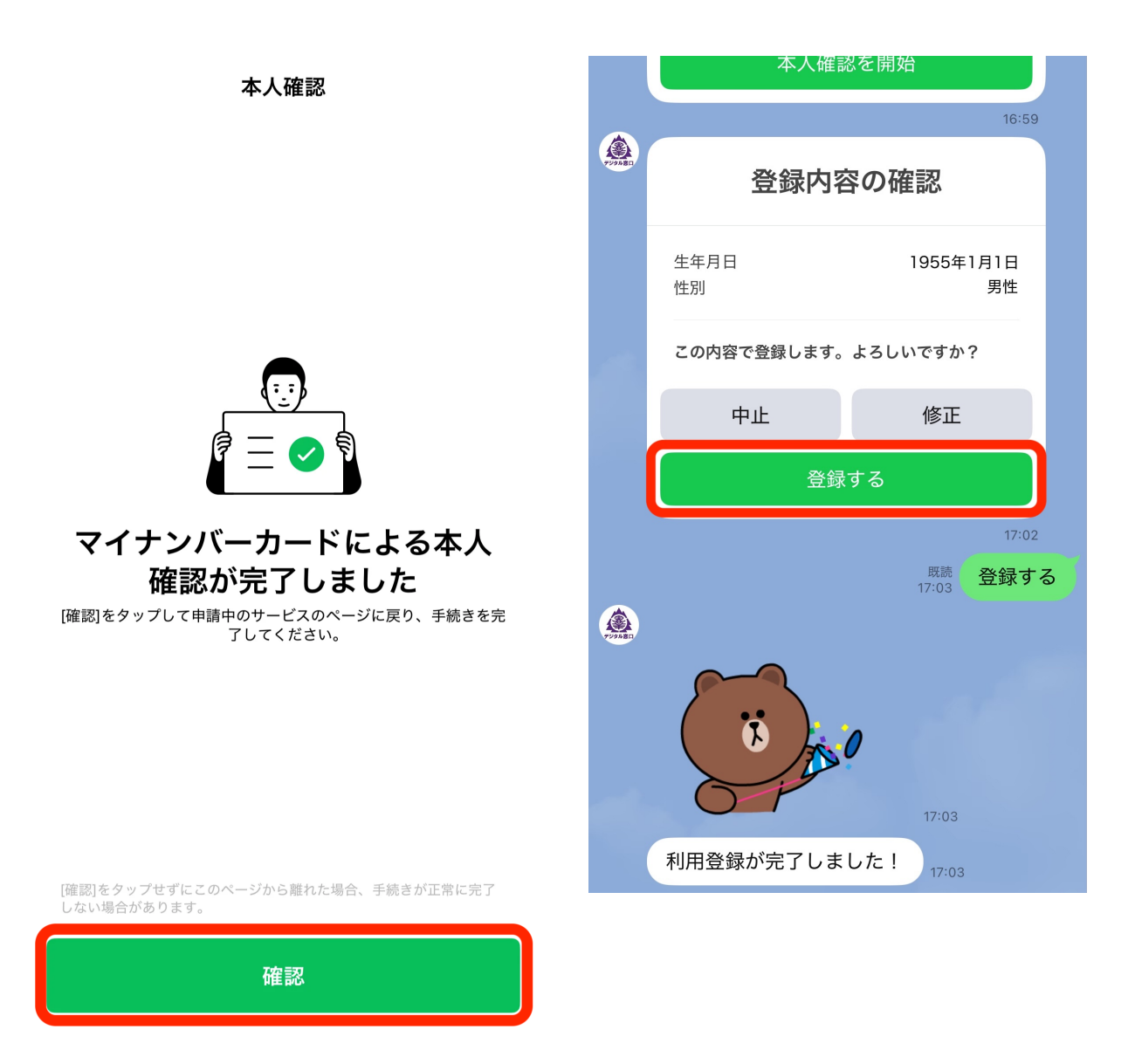

# パスポートを表示する

- 1. 群馬県デジタル窓口のメニューから、ぐーちょきシニアパスポートのボタンを タップします。
- 下記の画面が表示されます。協賛店をご利用の際は、この画面をご提示ください。(\*利用登録を行っていないと、下記の画面は表示されません。)

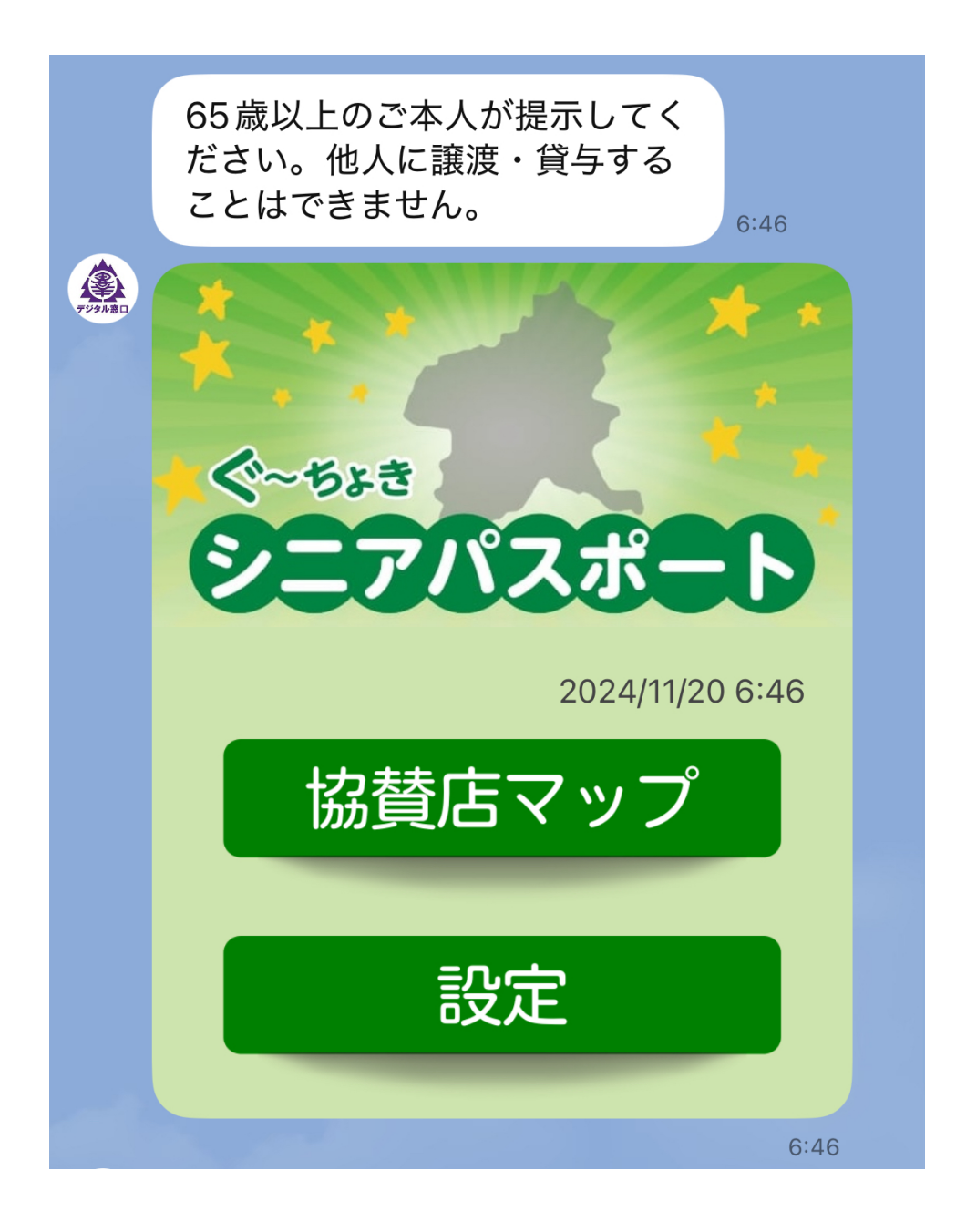

## 協賛店を確認する

- 1. 群馬県デジタル窓口のメニューから、ぐーちょきシニアパスポートのボタンを タップします。
- 2. 下記の画面が表示されたら、協賛店マップをタップします。

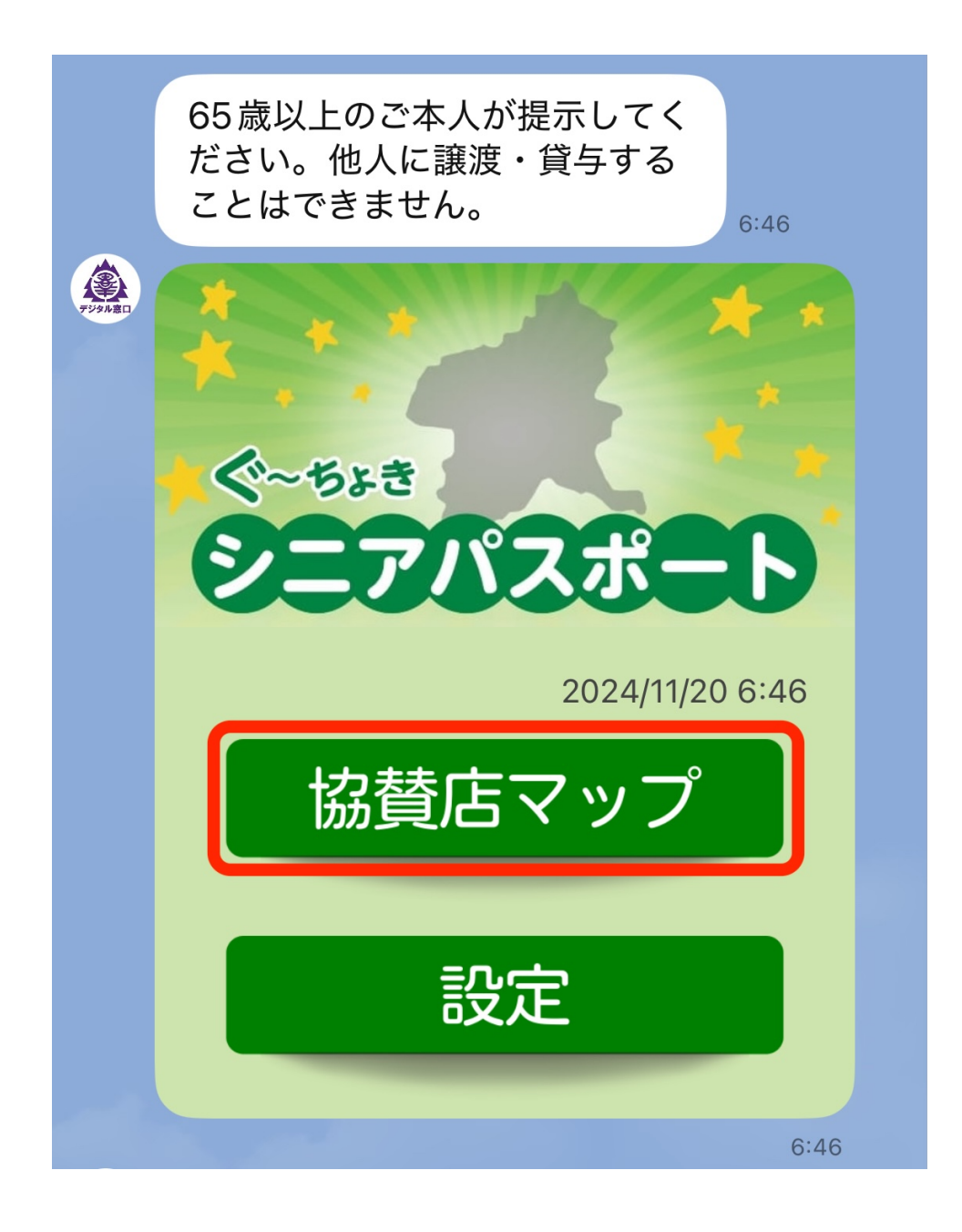

3. LINE内でウェブブラウザが起動して、下記のような地図が表示されます。見た い場所へ地図を動かしたり、+/ーボタンで地図を拡大・縮小したりすること ができます。

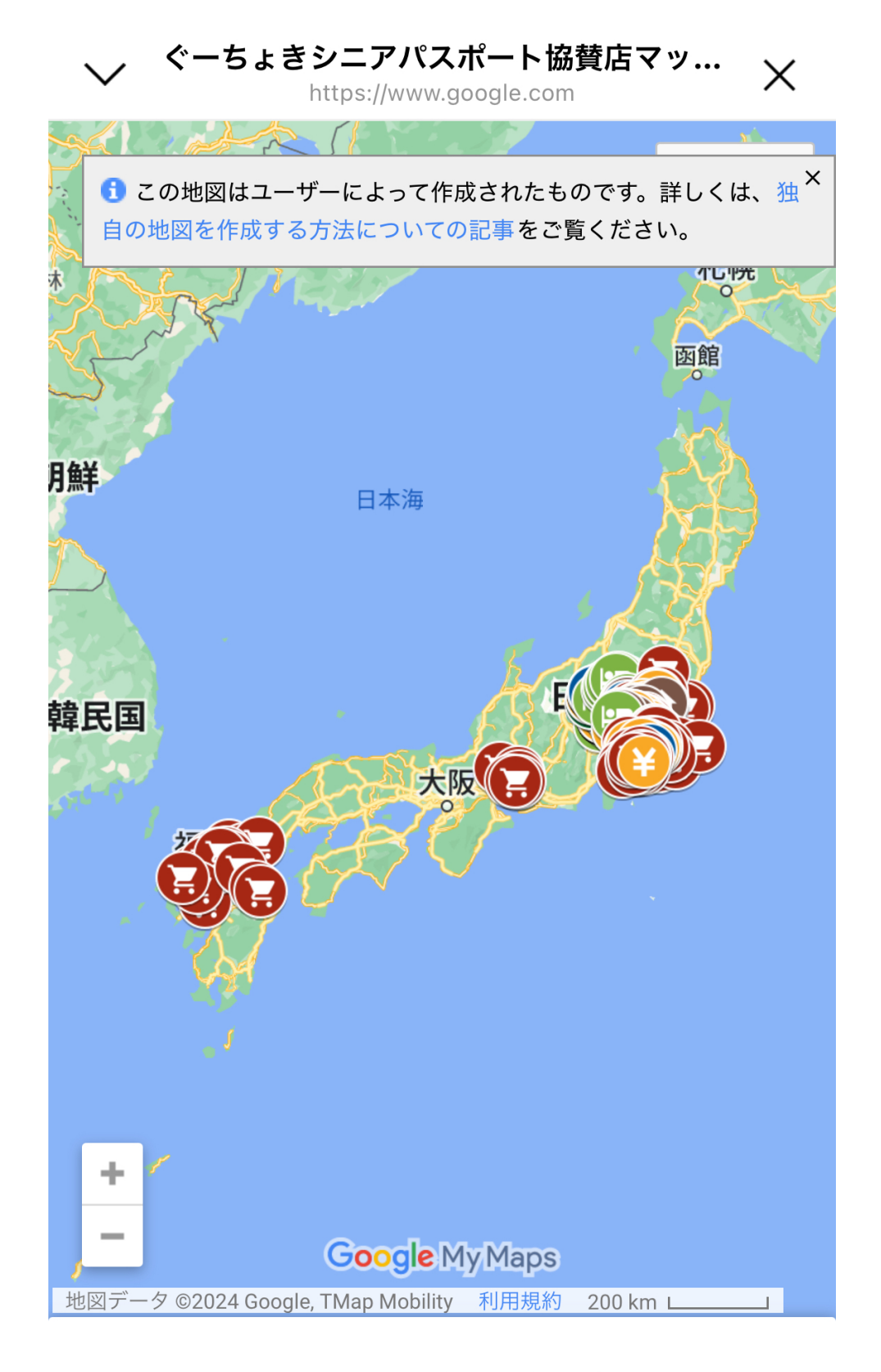

#### ぐーちょきシニアパスポート協賛店マップ

(\*)

₼

:

<

### 設定を変更する

- 1. 群馬県デジタル窓口のメニューから、ぐーちょきシニアパスポートのボタンを タップします。
- 2. 下記の画面が表示されたら、設定をタップします。

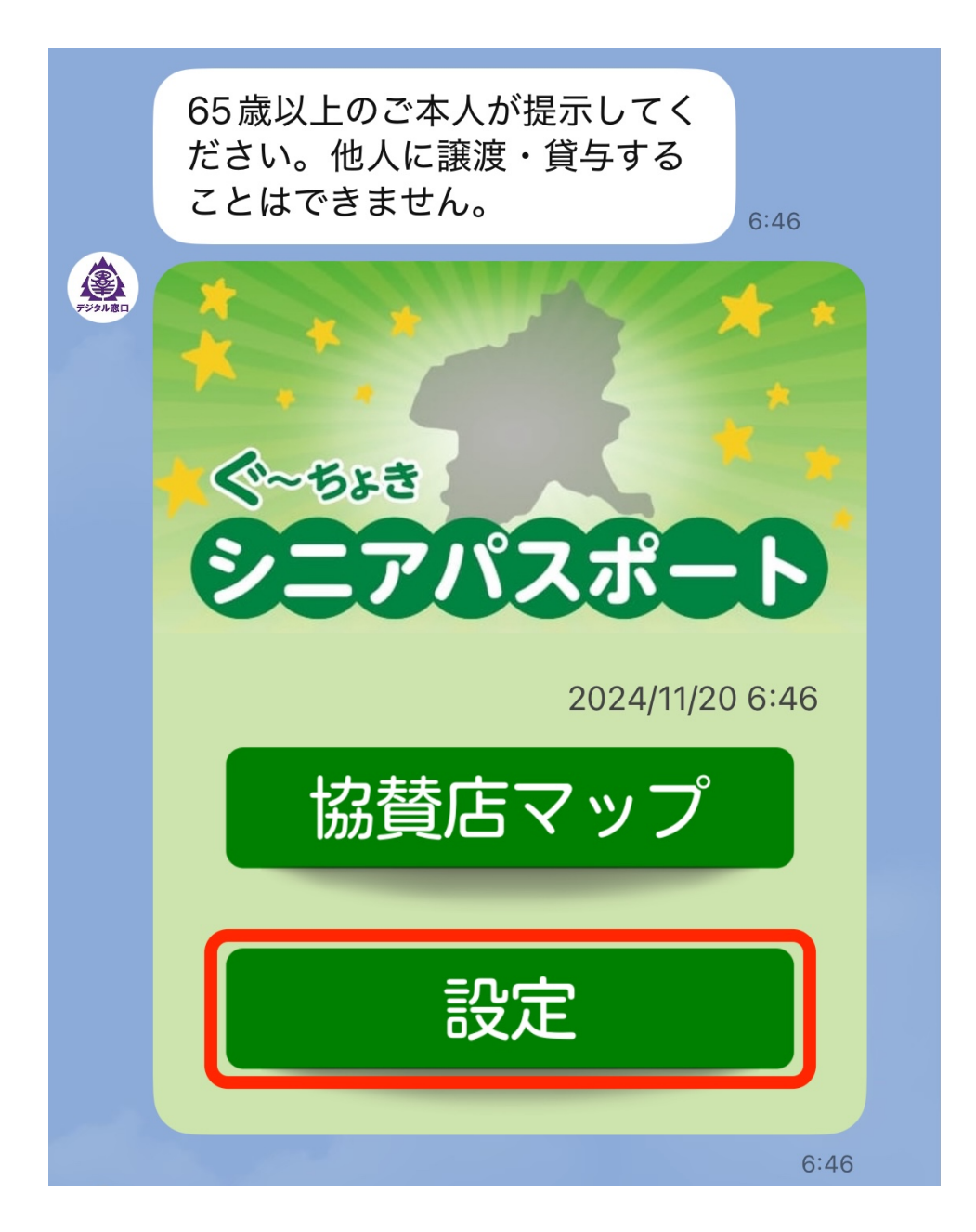

- 3. 下記の設定メニューが表示されます。この画面から、
  - 登録内容の変更(登録した居住地の変更)

• 情報配信の設定(シニアパスポートに関する情報配信の可否の設定)

• **利用登録の解除**(デジタルシニアパスポートの利用の停止) を行うことができます。

ぐ~ちょき シニアパスポート 登録内容 情報配信 の設定 の変更 利用登録 お知らせ の解除 戻る 13:06

なお、**お知らせ**をタップすると、群馬県のぐーちょきシニアパスポートのページへ 遷移し、事務局からのお知らせ等を確認できます。**戻る**をタップすると、前の画面 に戻ります。

#### 登録した居住地を変更する

1. 設定メニューから、登録内容の変更をタップします。

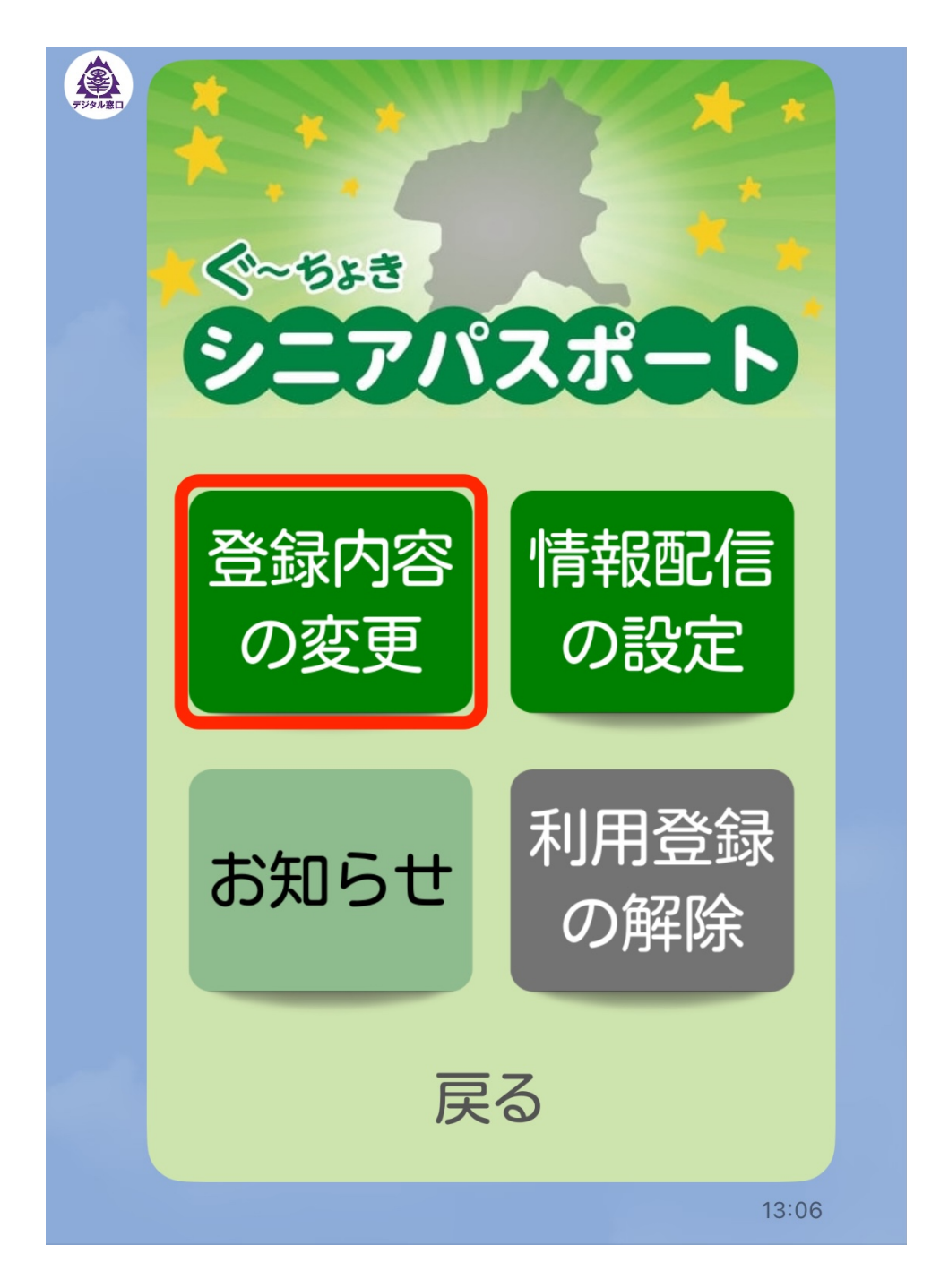

2. 下記の確認画面が表示されますので、変更に進む場合ははいをタップします。

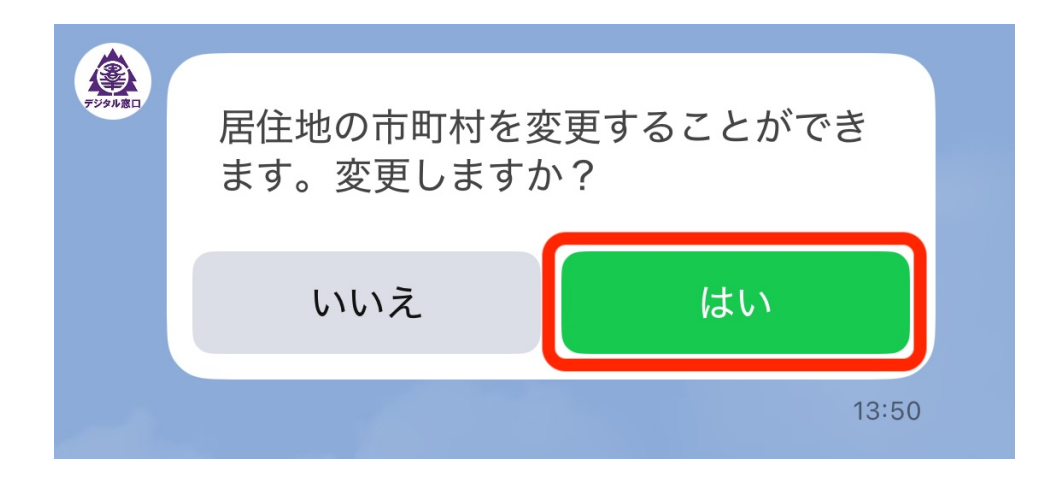

3. 下記の画面が表示されたら、選択をタップします。

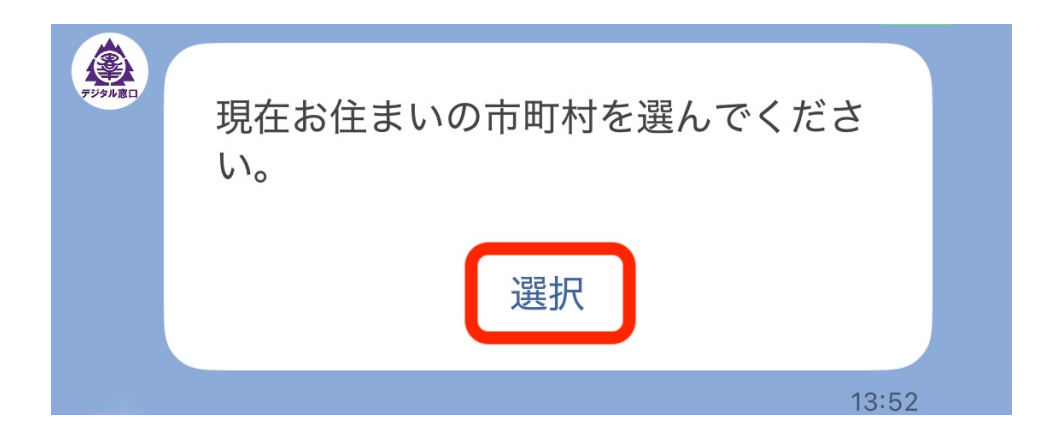

4. **選択してください**をタップすると、市町村の一覧が表示されますので、お住まい の市町村を選択してください(\*市町村一覧は縦方向にスクロールができま す)。

| 〈 99+ 🔍 群馬県…タル窓口 🔍 🗉 📃                | < 99-  | ▶ 🖸 群馬県・・・タル窓口 | 0 🗉 | ≡        |
|---------------------------------------|--------|----------------|-----|----------|
| wのしてよりよした。このよよ<br>少々お待ちください。<br>13:50 | +V9880 | ✔ 選択してください     |     |          |
|                                       |        | 安中市            |     |          |
| GovTech Express X                     |        | 伊勢崎市           |     | ×        |
| 絞り込み                                  | 絞り     | 板倉町            | -   |          |
| 湿地レブイださい                              |        | 上野村            |     |          |
|                                       |        | 邑楽町            |     | <b>•</b> |
| 確定                                    |        | 大泉町            |     |          |
|                                       |        | 太田市            |     |          |
|                                       |        | 片品村            |     |          |
|                                       |        | 川場村            |     |          |
|                                       |        | 神流町            |     |          |
|                                       |        | 甘楽町            |     |          |
|                                       |        | 桐生市            |     |          |
|                                       |        | 草津町            |     |          |
|                                       |        | 渋川市            |     |          |
|                                       |        | 下仁田町           |     |          |
|                                       |        | _              | -   |          |

5. 選択後、確定をタップすると元の画面に戻ります。内容に問題がなければ変更 するをタップします。これで居住地の変更が完了です。

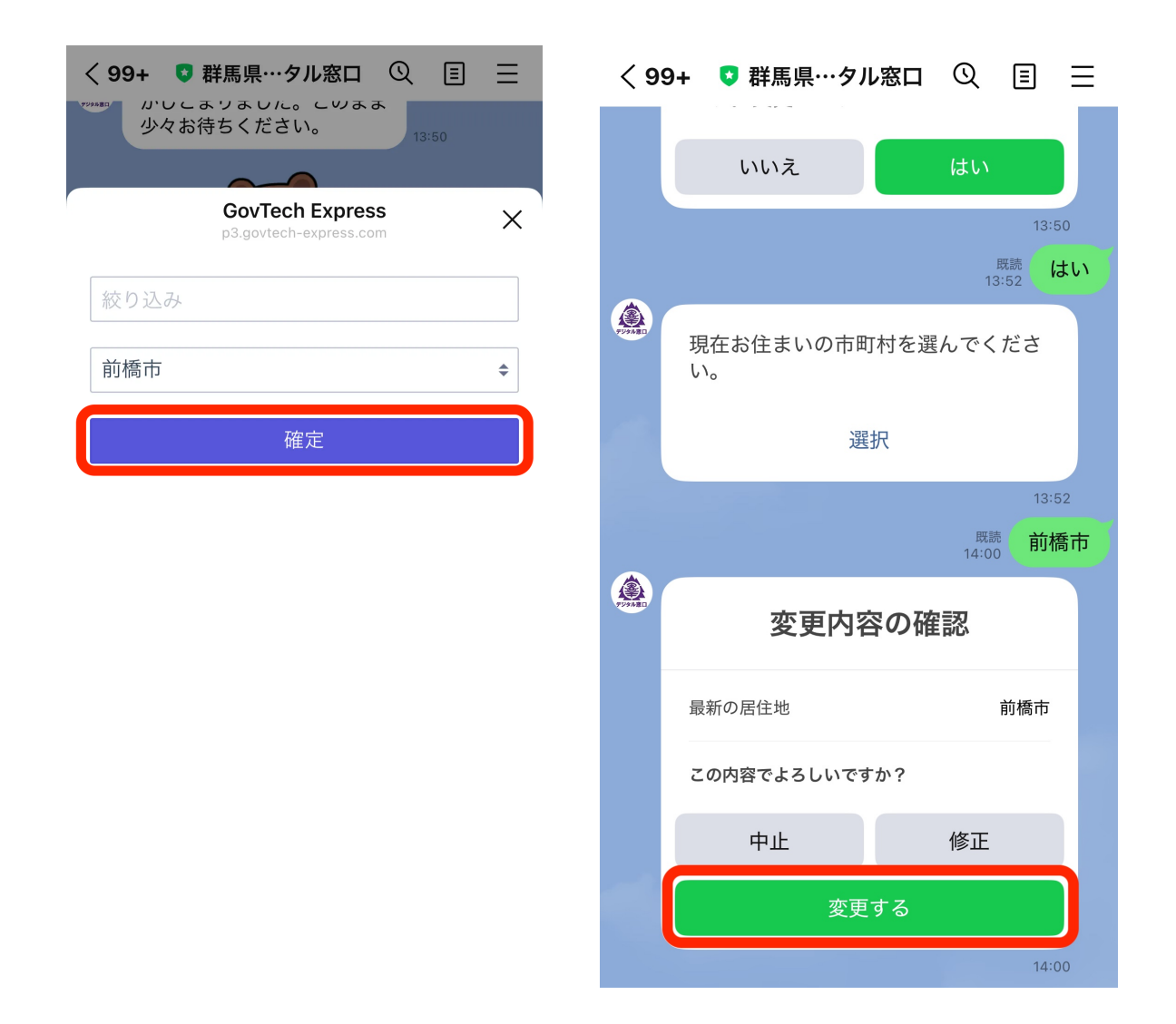

#### 情報配信を停止する

1. 利用登録後、初期状態では情報配信を**受け取る**設定になっています。情報配信を 受け取らない設定に変更したい場合は、設定メニューから**情報配信の設定**をタ ップします。

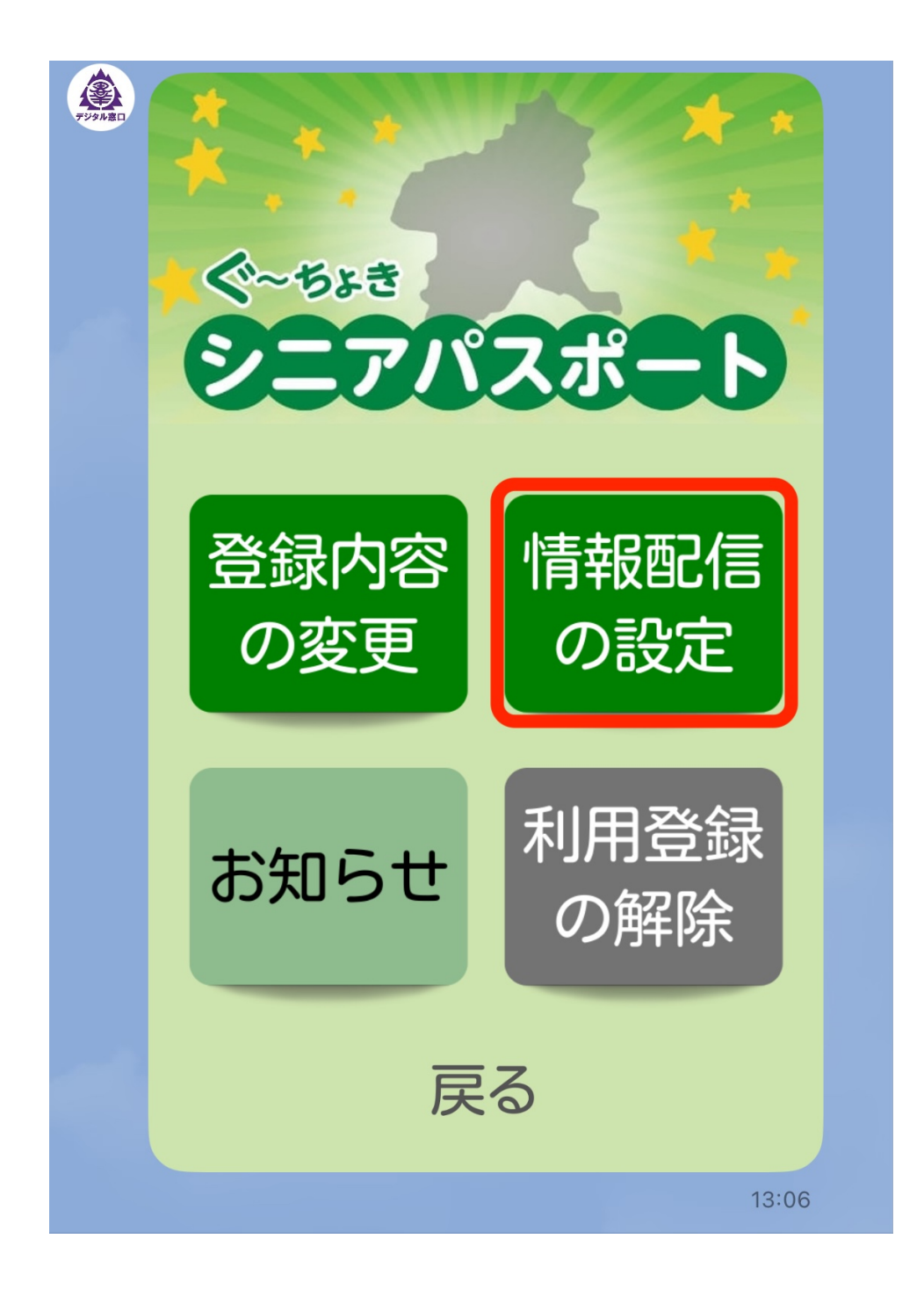

2. 下記の確認画面が表示されたら、**いいえ**をタップしてください。

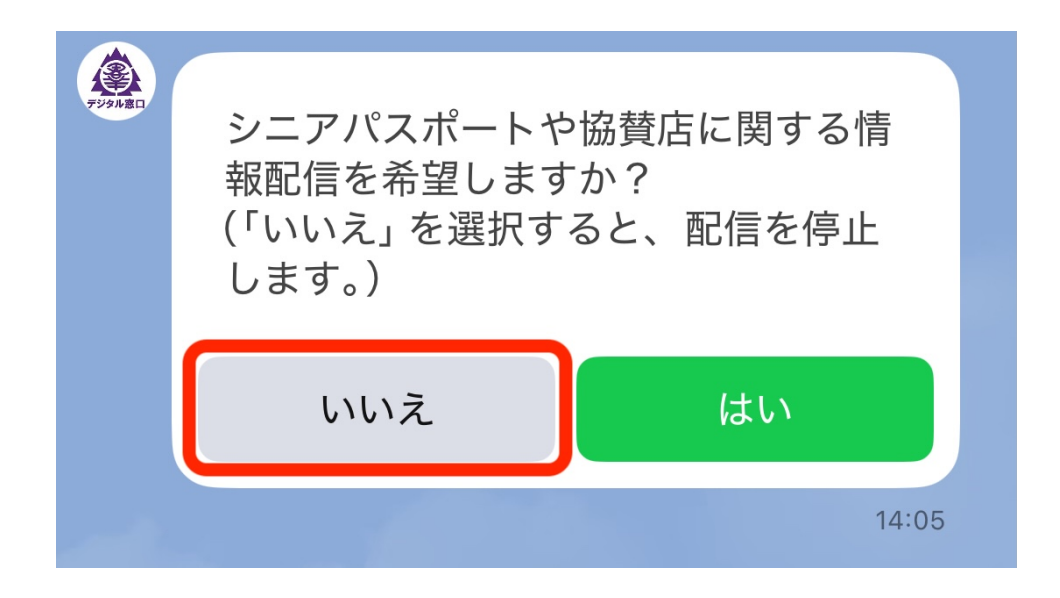

これで情報配信を受け取らない設定になりました。

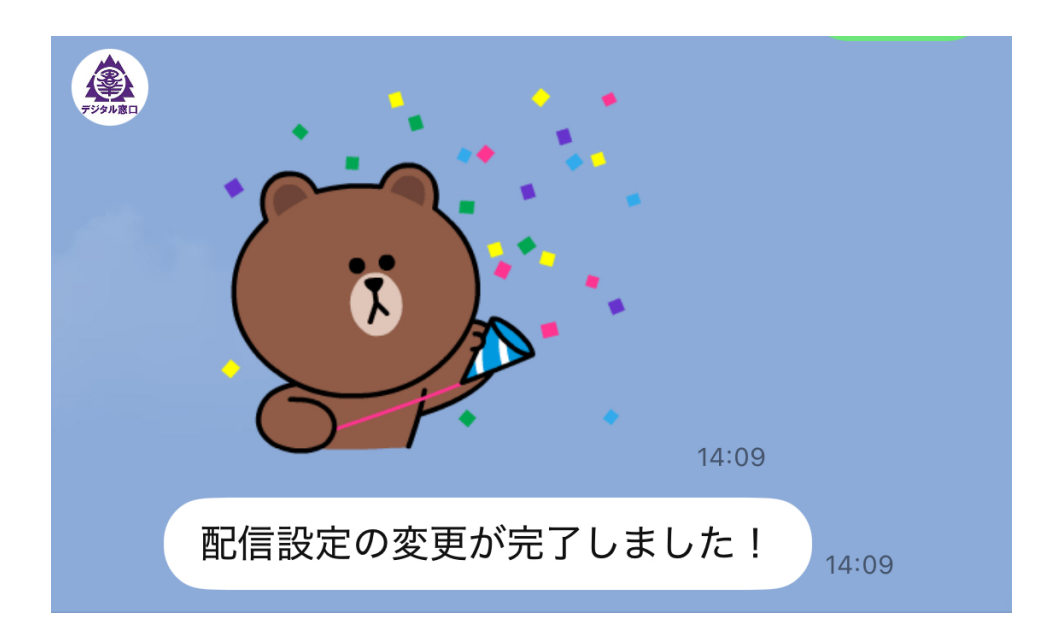

再度、情報配信を**受け取る**設定に戻したい場合は、再度情報配信の設定メニューを タップし、上記画面で**はい**を選択し直してください(\*設定は上書きされます)。

## 登録を解除する

1. 設定メニューから、利用登録の解除をタップします。

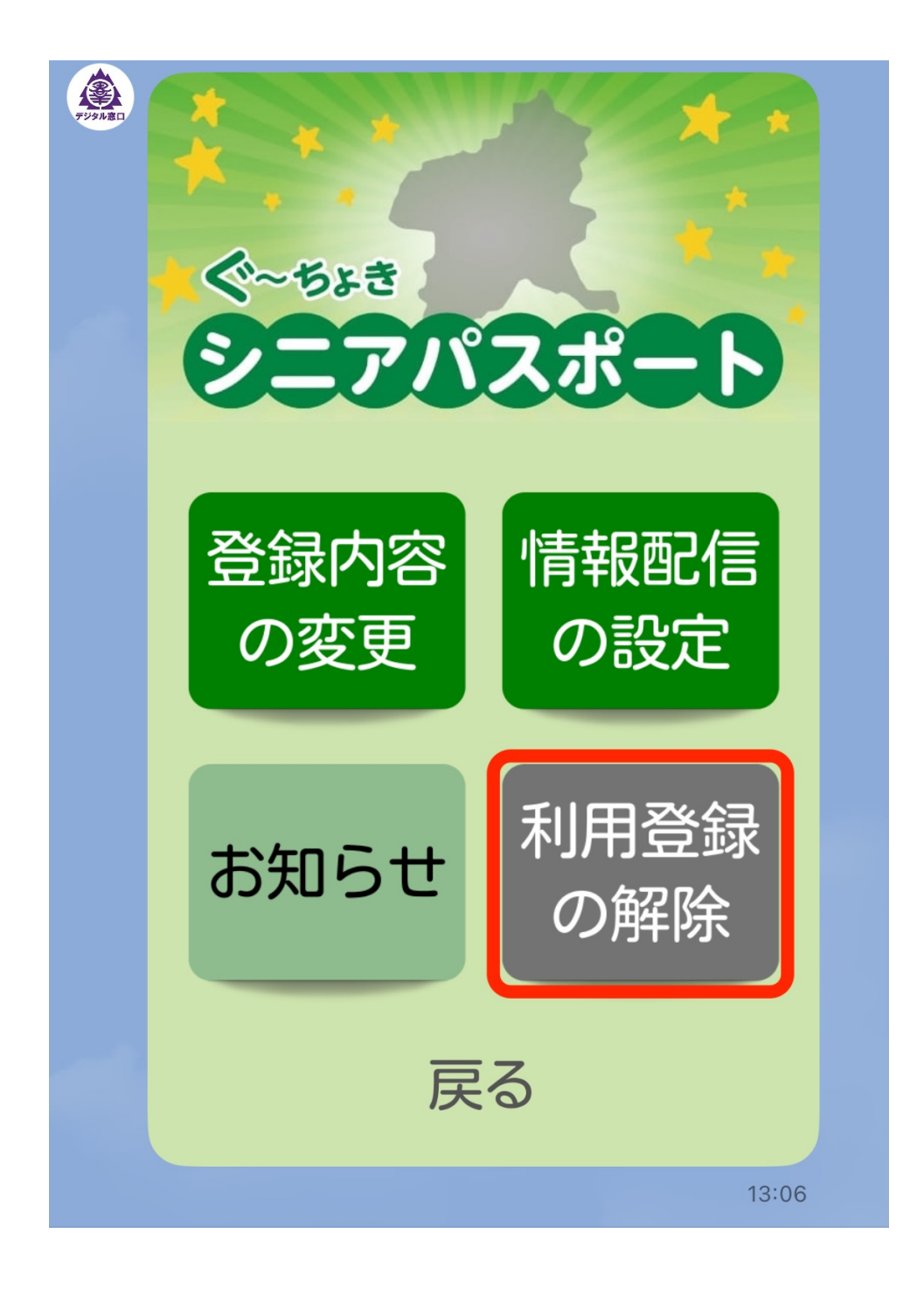

2. 下記の画面が表示されます。はいをタップすると、利用登録が解除されます。

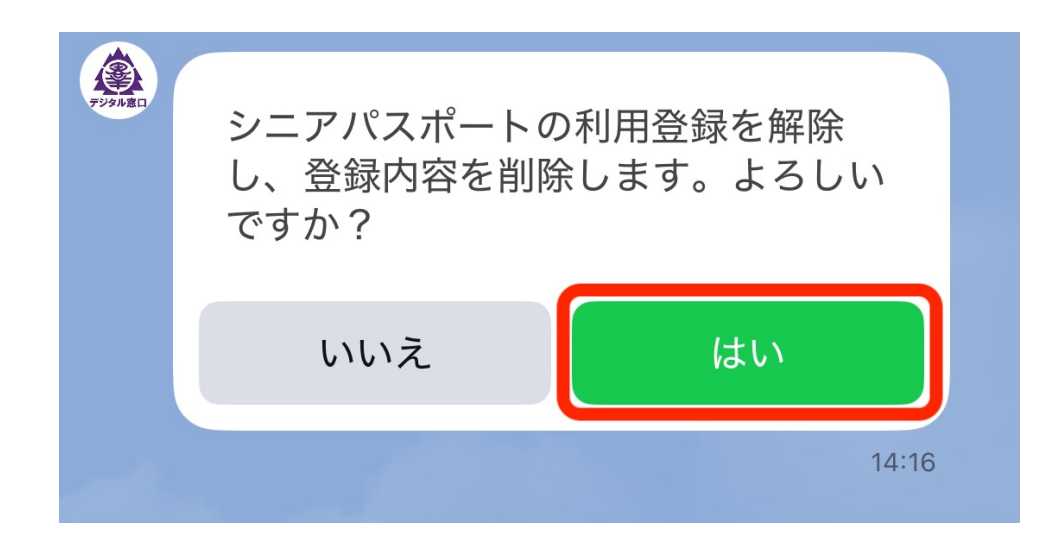

これで利用登録が解除されました。

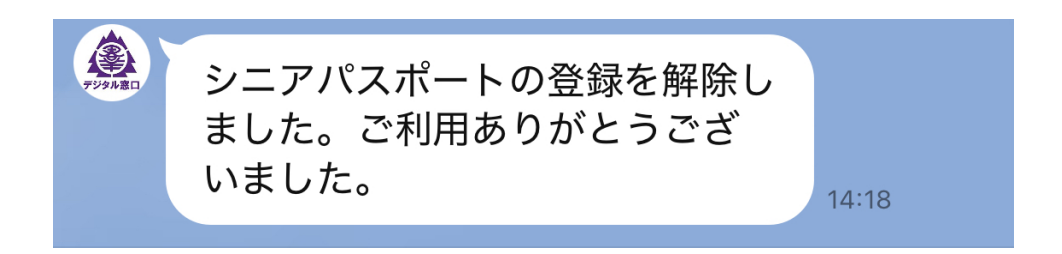

登録解除後に再度デジタルシニアパスポートを利用したい場合は、改めて 新規登録を行ってください。